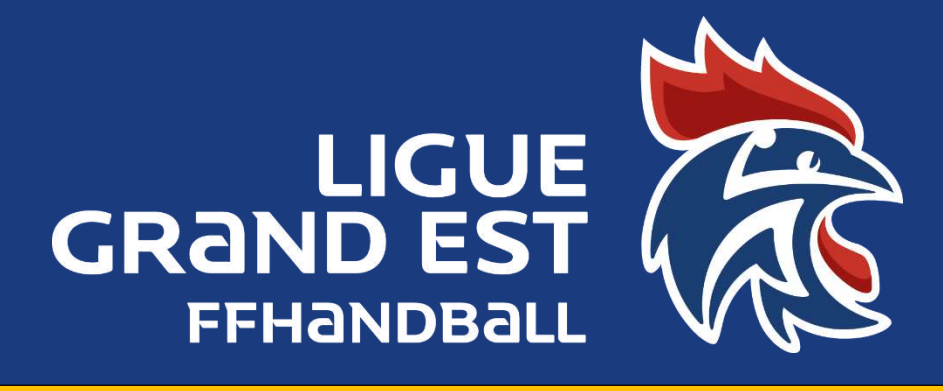

## COMMENT DESIGNER UN ARBITRE D'UN AUTRE CLUB

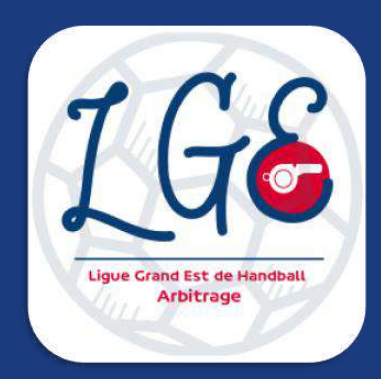

Saison 2022/2023 COMMISSION TERRITORIALE D'ARBITRAGE (5600000.cta@ffhandball.net)

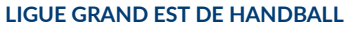

Maison des Sports - 13 Rue Jean Moulin CS70001 54510 Tomblaine +33 3 83 18 87 10 560000@ffhandball.net www.grandesthandball.fr

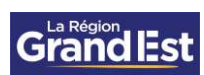

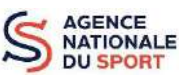

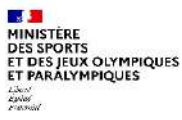

## PREAMBULE

Vous avez besoin de désigner un arbitre qui n'est pas licencié dans votre club sur un match amical ou tournoi règlementairement déclaré ou un match de championnat qui vous a été délégué par l'instance de désignation. Vous avec donc ce ou ces matchs dans votre i-hand sur la page « désignation »

## PROCEDURE

Aller sur l'onglet « Administration » puis « administration structure » et choisir « administration des listes »

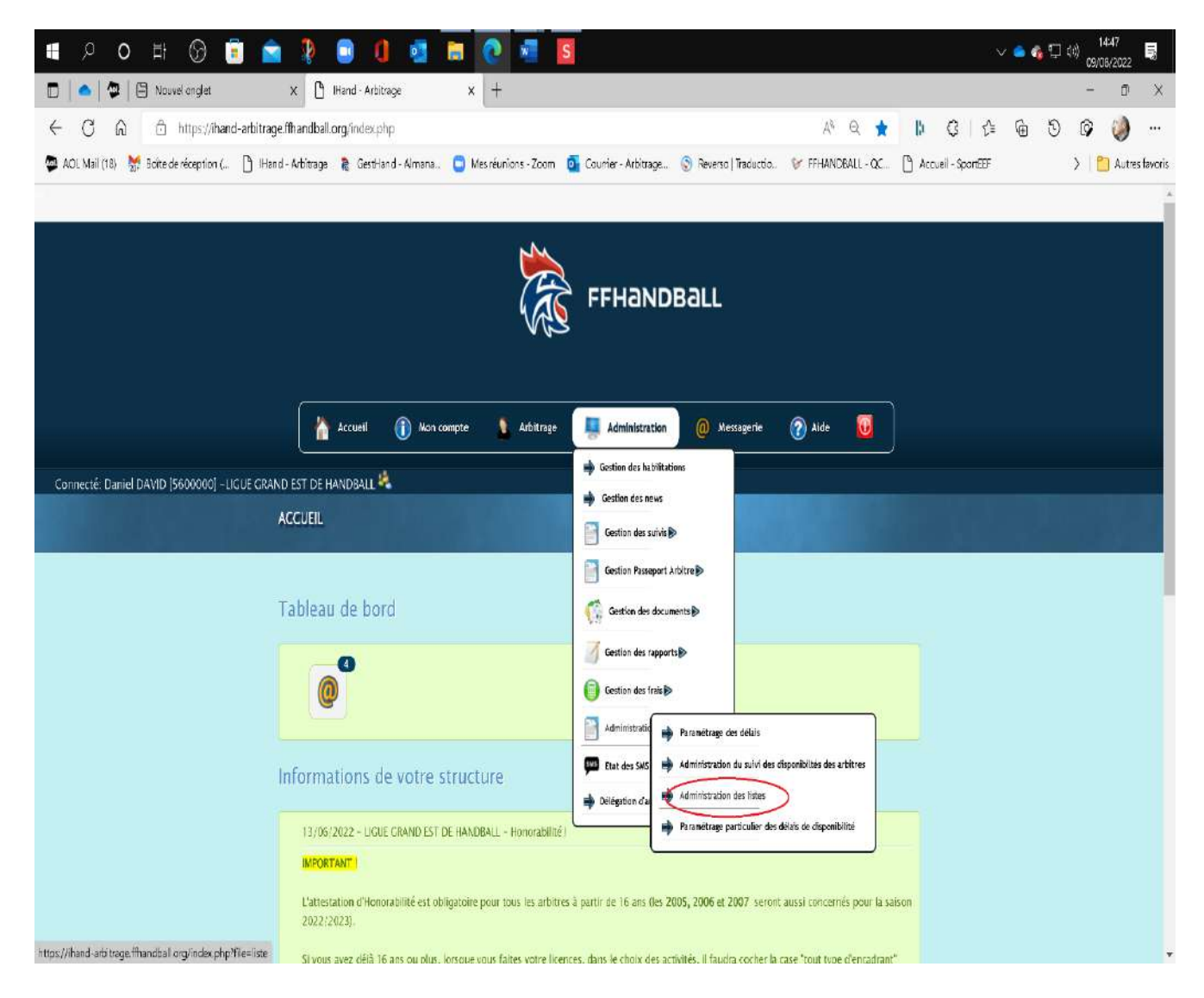

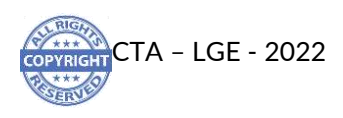

Solution Dans la nouvelle page, en bas aller sur le menu déroulant ajouter une liste, puis choisir « Arbitre »

| 🔳 🔎 o 🖽 🕒 💼                                  | 🚖 🦻 💿 🛛                           | e 🖬                | 📀 🚈 🚺                |                       |                        |                  | i           | / 👄 🚳 🖵        | 00) 14:49        |
|----------------------------------------------|-----------------------------------|--------------------|----------------------|-----------------------|------------------------|------------------|-------------|----------------|------------------|
| 🗖 🔷 😨 🖾 Nouvel anglet                        | X 🗋 Illand Arbit                  | rage X             | +                    |                       |                        |                  |             |                | - O              |
| ← C @ @ https://ihand-a                      | arbitrage.ffhandball.org/index.pl | hp?file=liste      |                      |                       |                        | ^ Q <b>√</b> a   | D G C       | (h (t)         | © 🏟              |
| 📾 AUL Mail 1985 🐱 Kolta da elemention (      | B Hand Aminmon B Kertha           | nd Almon 🧿 Me      | columbra toom        | 🕵 Courrier - Arbitran | (A) Reverse Literature |                  | Ch. Accuril |                | Autor fr         |
| - vor and for the parameters to F            | - mana monage 🙀 deama             | ola-veriality 🖬 we | a real licity - 2004 | Contries - reciciage  | · Mara so [ Hasacos.   | P THINHOMEL COL  |             |                | A D ANNE IN      |
|                                              |                                   |                    | (AS                  | FFHAND                | Ball                   |                  |             |                |                  |
|                                              | Accueil                           | Mon comple         | Arbitrage            | 🦉 Administration      | @ Messagerie           | 🕜 Aide 😈         |             |                |                  |
| Connecté: Daniel DAVID [5600000] -LIGU       | IE GRAND EST DE HANDBALL          | £                  |                      |                       |                        |                  |             |                |                  |
|                                              | Administration des li             | stes               |                      |                       |                        |                  |             |                |                  |
| attalian 50 V Nomine                         |                                   |                    |                      |                       |                        |                  |             | Renthe Store   |                  |
|                                              | Nom de la                         | a liste            |                      |                       | 0                      | Type de liste    | 0           | Voir           | Supprimer        |
| Actifs Régionaux                             |                                   |                    |                      |                       |                        | Arbitres         |             |                | 0                |
| Antifs Dép                                   |                                   |                    |                      |                       |                        | Arbitres         |             | -              | 8                |
| JAJ CIUD                                     |                                   |                    |                      |                       |                        | Arbitres         |             |                | 8                |
| ACC TERRITORIAUX CERTIFIE                    |                                   |                    |                      |                       |                        | Juge Accompagnat | eur         | =              | 0                |
| delegues                                     |                                   |                    |                      |                       |                        | Délégués         |             | -              | 0                |
| Cellule de METZ                              | Choisean type de liste            |                    |                      |                       |                        | Championnats     |             | 100            | ٥                |
| Cellule de STRASBOURG                        | Joge Accompagnateur               |                    |                      |                       |                        | Championnata     |             | Æ              | 0                |
| Cellule de MULHOUSE                          | Deleghes                          |                    |                      |                       |                        | Championnats     |             | 10             | Q                |
| OTM routies                                  | Chargennats                       |                    |                      |                       |                        | OTM              |             |                | ۵                |
| Amelsage de Télement I a 3 dan 9 éléments    | Nivesu de jeu<br>Groupe artitres  |                    |                      |                       |                        |                  | Pro         | nlar Précédant | 1 Sulvant Dember |
| youter une liste :                           | Choisir un type de liste          |                    |                      |                       |                        |                  |             |                |                  |
| Communit 2012, Fédération Prancipe de Handha | all all orders researced Contact  |                    |                      |                       |                        |                  |             | _              |                  |

Nouvelle page :

- Donner un nom à la liste, puis dans la barre de recherche taper le non de l'arbitre recherché (s'il vient d'une autre ligue sélectionner la ligue dans la partie « structure »)
- Puis dans la liste proposée, aller sur l'arbitre recherché et cliquer sur le rond vert (+) pour le passer dans la liste à droite
- 𝔆 Ne pas oublier de « valider la liste » pour l'enregistrer

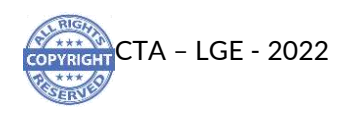

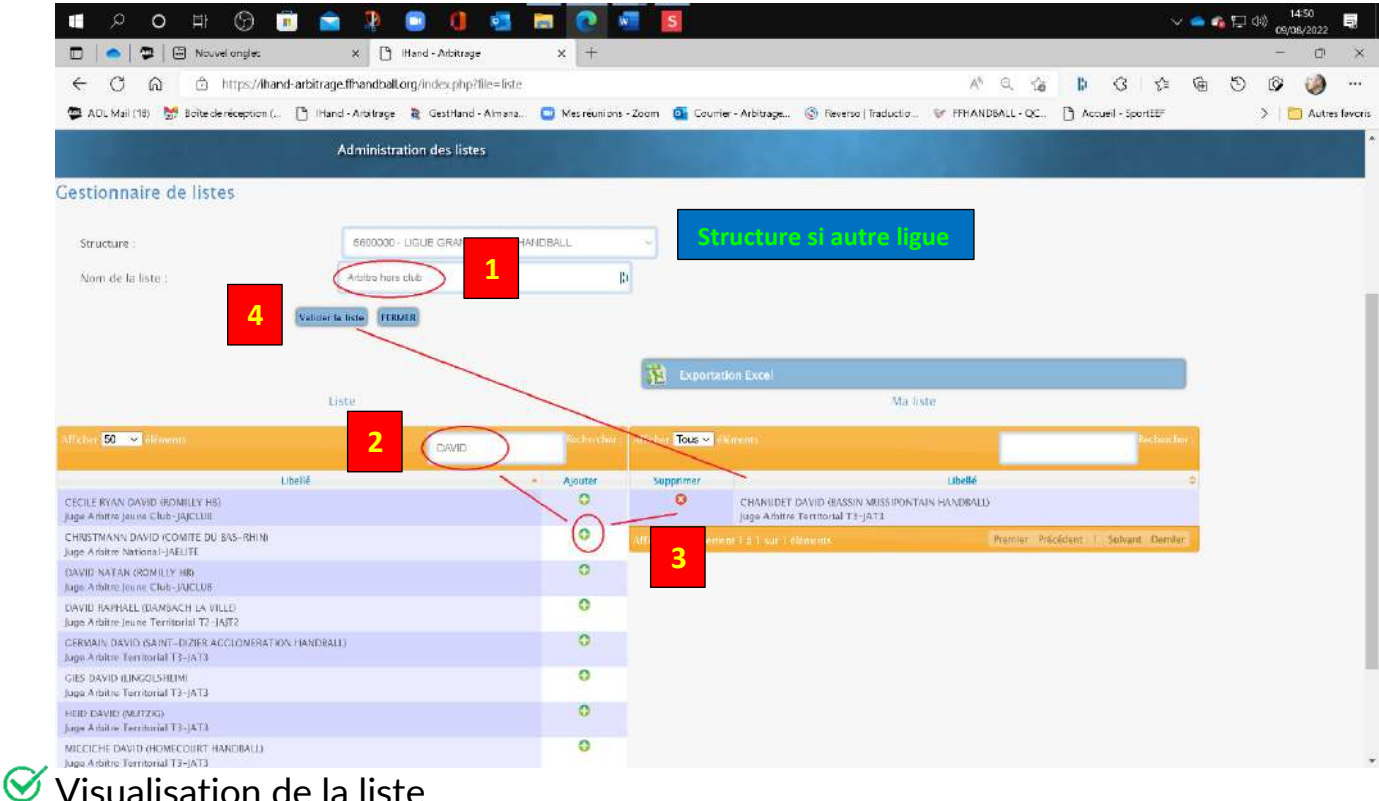

## Visualisation de la liste

Modification de la liste si besoin

| ADL Mail (18) 😸 Bolte devéception (                                               | a construction of the second second sec |                                 |                             | A Q CA              | 11 FE 55         | 6 9            | G (10)    |
|-----------------------------------------------------------------------------------|----------------------------------------------------------------------------------------------------|---------------------------------|-----------------------------|---------------------|------------------|----------------|-----------|
| AUL Mail (18) 🛣 Boite de reception (                                              | 0                                                                                                    |                                 |                             |                     |                  | -a - O         |           |
|                                                                                   | 🔄 litend Amitrage 🥷 Lesthand Amana 🛄 M                                                                                                    | es reunions Zoom o Courner Arbr | .rage 😥 Neverso   Traductic | FEHANOBALL Q        | Accueit sportEEF |                | > 🖸 Aut   |
|                                                                                   |                                                                                                    | CAS FFHa                        | NDBall                      |                     |                  |                |           |
|                                                                                   |                                                                                                    | V GS                            |                             |                     |                  |                |           |
|                                                                                   |                                                                                                    |                                 |                             |                     |                  |                |           |
|                                                                                   |                                                                                                    |                                 |                             |                     |                  |                |           |
|                                                                                   | 🚹 Accuell 🕕 Mon compte                                                                                                    | 🚺 Arbitzage 🛛 🧾 Administ        | ration 🔞 Messagerie         | 🕜 Aide 🛛 🔃          |                  |                |           |
|                                                                                   |                                                                                                    |                                 |                             |                     |                  |                |           |
| onnecte: Daniel DAVID (5600000) -L                                                | IGUE GRAND EST DE HANDBALL                                                                                                    |                                 |                             |                     |                  |                |           |
|                                                                                   | Administration des listes                                                                                                    |                                 |                             |                     |                  |                |           |
|                                                                                   | and the second second second second second second second second second second second second second second second                                                                                                    |                                 |                             |                     |                  |                |           |
| tionnaire de listes                                                               |                                                                                                    |                                 |                             |                     |                  |                |           |
|                                                                                   |                                                                                                    |                                 |                             |                     |                  | 1.00-          |           |
| see 50 🗸 õlõmarta                                                                 |                                                                                                    |                                 |                             |                     |                  | ieolterstant - |           |
|                                                                                   | Nom de la liste                                                                                                    |                                 | 0                           | Type de liste       | 0                | Vair           | Supprimer |
| 's Régionaux                                                                      |                                                                                                    |                                 |                             | Albitres            |                  | -              | 0         |
| s Dép                                                                             |                                                                                                    |                                 |                             | Arbitres            |                  | Ξ.             | 0         |
| lkib                                                                              |                                                                                                    |                                 |                             | Amittes             |                  |                | 8         |
| TERRITORIAUX CERTIFIE                                                             |                                                                                                    |                                 |                             | Juge Accompagnateur |                  | -              | 0         |
| gues                                                                              |                                                                                                    |                                 |                             | Délégués            |                  | -              | 0         |
|                                                                                   |                                                                                                    |                                 |                             | Championnats        |                  | 1              | 8         |
| ile de METZ                                                                       | STRASPOURG                                                                                                    |                                 |                             | Championnets        |                  | - E            | 8         |
| ile de STRASBOURG                                                                 |                                                                                                    |                                 |                             | Championnats        |                  | <b>T</b>       | 0         |
| ile de METZ<br>de de STRASFOURG<br>ale de MULHOUSE                                |                                                                                                    |                                 |                             |                     |                  |                |           |
| ile de METZ<br>de de STRASKOURG<br>de de MULHOUSE<br>Lygennes                     |                                                                                                    |                                 |                             | DIM                 |                  | -              | 8         |
| ile de NETZ<br>die de STRASROURG<br>die de MULHOUSE<br>(penner<br>tre hors club 1 |                                                                                                    |                                 |                             | DTM<br>Adultes      | 2                |                | 8         |

Désignation

Sur la page de désignation choisir la nouvelle liste dans le menu déroulant « Arbitres » pour avoir accès aux arbitres recherchés

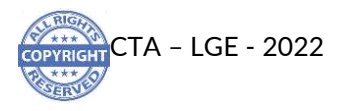

| 0 Q                           | 비 🕜 🥫                                                                                                    | 1 🚔 🦻 🔍                                     | 1 🧕 🖻           | 💽 🐖 🖪                            |                                                                                                    |                             | · ∨ 🍋 💁 🖓 (1451) 📑        |
|-------------------------------|----------------------------------------------------------------------------------------------------|---------------------------------------------|-----------------|----------------------------------|----------------------------------------------------------------------------------------------------|-----------------------------|---------------------------|
| 0                             | Nouvel onglet                                                                                                   | X 💾 Hand Arb                                | itrage          | × [+                             |                                                                                                    |                             | - D >                     |
| C Q                           | in https://ihand-                                                                                               | arbitrage.ffhandball.org/index.             | php?file=Design |                                  | A <sup>s</sup>                                                                                                   | Q 18   1 G   1              | û 🖲 D 🕼 🧼 …               |
| AOL Mail (18) 🛛 👷 Bo          | icite de réception (                                                                                            | 🗋 IHend Arbitrage 🔭 Gest-                   | iand Almana. 😄  | Mesiréunions Zoom 🧕 Courrier Arb | trage 💿 Reverso   Traductio 😵 FFHANC                                                                             | BALL OC 🕒 Accueil - SportEE | F 🗦 📄 Autres fevo         |
|                               |                                                                                                    | Accueil                                     | Man compte      | • 🤰 Arbitrage 🕌 Adminis          | tration 🔘 Messagerie 🕜 Alde                                                                                      |                             |                           |
| onnecté: Daniel DA3           | vin Isenonini - Lic                                                                                             | UE CRAND EST DE HANDBALD                    | 8               |                                  |                                                                                                    |                             |                           |
| onnecter painer pret          | are those and the                                                                                               | DESIGNATION                                 |                 |                                  |                                                                                                    |                             |                           |
|                               |                                                                                                    |                                             |                 |                                  |                                                                                                    |                             |                           |
| Semaine :2236( d              | du 05409/2022 av 11/05                                                                                          | 92022.)                                     | 0               | Liste complète                   | Liste des rencontres non traitées.                                                                               | Usterdes (                  | encontres traitées.       |
|                               |                                                                                                    |                                             | 1 Vie           | ualizer Reprositios dellandes    |                                                                                                    |                             |                           |
|                               | <hr/>                                                                                                    |                                             | 1. I.           | 0                                |                                                                                                    |                             |                           |
| Arbitres Structures           | $\sim$                                                                                                    |                                             | *               |                                  |                                                                                                    |                             |                           |
| Arbitres Structures           | 1                                                                                                    |                                             |                 |                                  | Vita Disposibilities Semaine                                                                                     | Envoyer toutes les co       | nvocations non-transmises |
| Liste des arbitres            | 3                                                                                                    |                                             |                 |                                  |                                                                                                    |                             |                           |
| Actifs Eep                    |                                                                                                    |                                             | -               |                                  |                                                                                                    |                             |                           |
| Artaire hars slub             |                                                                                                    |                                             | _               |                                  |                                                                                                    |                             |                           |
| Liste das Supervi             | Iseurs<br>DALW OCDITICS                                                                                         |                                             |                 |                                  |                                                                                                    |                             |                           |
| Liste des délégué             | és                                                                                                    |                                             |                 |                                  |                                                                                                    |                             |                           |
| Officiel de table             |                                                                                                    |                                             |                 | distance if the second second    | and the second second second second second second second second second second second second second second second | Res                         | therefree                 |
| OTM neutres                   |                                                                                                    |                                             |                 | Convoc Accompagnateur            | Convoc Juge Délégué © Con<br>Sup                                                                                 | Noc o Officiels de table O  | OTM Délégation 9 X 9      |
| M500005181 POU                | ULE 7 U18M (1Å* PH                                                                                              | ASE) - J1                                   |                 |                                  |                                                                                                    |                             |                           |
| Dimanche<br>11.09/22<br>14.00 | () ENTENTEMS                                                                                                    | NE HIB (4) ENTENTELILLE<br>VELENCENTELILLE  | 2               | 26                               | 2                                                                                                    | 2                           | (1                        |
| M500005191 POL                | ULE 8 U18M (1Ű PH                                                                                               | ASE) - J1                                   |                 |                                  |                                                                                                    |                             |                           |
| Tencoritire<br>Iton condite   | CRAND VA                                                                                                    | NCY SELESTAT ALSAGE<br>FIB.(4) INVOEVLL (1) |                 |                                  |                                                                                                    |                             | 5.4 · · · · · ·           |
| Semeck                        | RUNERI S-SAIS                                                                                                   | L-BETTA L STRANKORS                         | 2               |                                  |                                                                                                    | 2                           | 1                         |
| 20.00                         | 25                                                                                                    | EWORAL BE                                   | <b>\$</b>       | <b>\$</b>                        | 3                                                                                                    |                             |                           |
| Samed<br>10/09/22<br>15:00    | SUD (PARAM                                                                                                    | NOSE IF VILLERS HANDSALL (S)                | all all         | 26                               | 2                                                                                                    | 2                           | 31                        |
| M500005201 PCR                | ULE S UTBM (TÂ" PH                                                                                              | ASE) - 11                                   |                 |                                  |                                                                                                    |                             |                           |
|                               | Contraction of the second second second second second second second second second second second second second s |                                             |                 |                                  |                                                                                                    |                             |                           |

- Sen face du match, cliquer sur le bonhomme pour désigner l'arbitre.
- 𝞯 Dans le pop-up, choisir l'arbitre désiré
- Solution Cliquer sur l'enveloppe pour envoyer la convocation
- ✓ Tout ayant été fait dans les règles, il n'y aura pas de problèmes (arbitre ayant reçu une convocation officielle)

| , 이 비                                                                                                    | S 💼 🧯                                                        | a 🤉 😳 👊                                                                                                    | 🔤 🚍 💽 🦉                                                                   | 5                                                                                          |                                                      | Ý                                     | 📥 🍓 🗔 🕬 🔒 14:51 🔤 |
|----------------------------------------------------------------------------------------------------|--------------------------------------------------------------|----------------------------------------------------------------------------------------------------|---------------------------------------------------------------------------|--------------------------------------------------------------------------------------------|------------------------------------------------------|---------------------------------------|-------------------|
| 🚺 🗢 🛛 🛱 🗎 Nouvel                                                                                                    | i onglet                                                     | 🗙 🗋 IHand Arbitra                                                                                                    | ge × +                                                                    |                                                                                            |                                                      |                                       | - 0 X             |
| COD                                                                                                    | https://ihand-arbitra                                        | age.Ifhandball.org/index.php                                                                                                | ?file=Design                                                              |                                                                                            | A <sup>b</sup>                                       | २ 🙃 🕼 🖸 🖆                             | n 🖸 🕼 🥔 …         |
| Di, Mail (18) 🛛 😸 Boite der                                                                                                   | néception ( 🗋 1He                                            | end Arbitrage 🖹 GestHand                                                                                                    | d Almana . 🔲 Mes réunions                                                 | Zoom 💁 Courrier Arbitrage                                                                  | 💿 Reverso   Treductic. 🛛 🐓 FFHAND                    | BALL QC 🗋 Accueil SportEEF            | 🔰 🛅 Autres favo   |
|                                                                                                    | 11.2                                                         | Accuell                                                                                                    | 🕕 Mon compter 🔰 Ari                                                       | bitrage 📑 Administration                                                                   | @ Messagerle 🕜 Alde                                  |                                       |                   |
| nnecté: Daniel DAVID (56                                                                                                    | 500000] -LIGUE GR/                                           | AND EST DE HANDBALL 🍕                                                                                                    |                                                                           |                                                                                            |                                                      |                                       |                   |
|                                                                                                    |                                                              | DESIGNATION                                                                                                    |                                                                           |                                                                                            |                                                      |                                       |                   |
| Semaire 2239; du 6609<br>Attore hora clao<br>Toos las Championnais<br>Exportation Excel<br>Dates 9 RC<br>M500005181 PoULE 7 U | 82022 au 1<br>82022 au 1<br>8100<br>m<br>Equipo<br>JIBM (1Å1 | 1022-La 00 - ENTENTE MARNE H<br>e hors club<br>Listos<br>HUDET DAVID(BASSIN, MUSSINO<br>FRANDOLLY<br>PRANDOLLY<br>PRANDOLLY | B ICATENTE ULLE METROPOLE (SAI<br>Ischerchen<br>NI GRP 3 5.0<br>4010 JAT3 | LLE PRINCIPALE: RUE DE LUZARCHES<br>Titres Bindare<br>KM © REC © VIS © AVEC ©<br>500 0 0 / | 1370 ST BRICE COURCELLES)<br>SANS (0) TS (0)<br>0: * | rancor<br>rancor<br>cheid<br>Con<br>O | eres mattéss;     |
| Dimanche<br>11/05/22<br>11/00                                                                                                 | BUTENTEN.                                                    |                                                                                                    |                                                                           |                                                                                            |                                                      |                                       | 1                 |
| M500005191 POULE & U                                                                                                    | JISM (IA*T                                                   |                                                                                                    |                                                                           |                                                                                            |                                                      |                                       |                   |
| municostae                                                                                                    | METROPO                                                      |                                                                                                    |                                                                           |                                                                                            |                                                      |                                       | 6.7 m             |
| Sained @                                                                                                    | 1000000-SAPIT-JUDEX<br>2 SAMACI-CHAPCIADA<br>[2]             | E-STRASHORE<br>SCHUTIGHEN ANALY<br>HNDBALLTI                                                                                | 1                                                                         | 3                                                                                          | 2                                                    | <b>S</b>                              | 3                 |
| TO ON                                                                                                    |                                                              |                                                                                                    | 62                                                                        |                                                                                            |                                                      | e.                                    | 14                |

Vous pouvez ainsi créer toutes sortes de listes d'arbitres modifiables à tous moments.

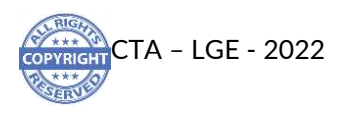